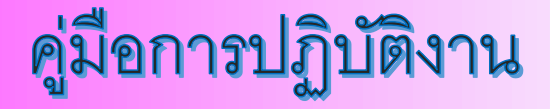

## <mark>ระบบ e- Social welfare</mark> (เพิ่มเดิม)

<mark>สำหรับ</mark> สสอ.

## การทำรายการตกเบิก

## เงินค่าป่วยการของ อสม.

กรมบัญชีกลาง

1 มี.ค. 66

## การทำตกเบิกเงินค่าป่วยการ อสม.

ขั้นตอนการทำงานตกเบิกเงินค่าป่วยการ อสม. สามารถทำได้โดยเจ้าหน้าที่หน่วยงานระดับ สสอ.

(โดยกลุ่มสิทธิ 113#หัวหน้าหน่วยงานหรือผู้ที่ได้รับมอบหมาย (สสอ.) หรือ 114#ผู้ปฏิบัติงาน (สสอ.) )

- 1.1 ไปที่เมนู จัดการข้อมูล ตามภาพที่ 1-1
- 1.2 ไปที่เมนูย่อย ตรวจสอบ/ปรับปรุงข้อมูลผู้มีสิทธิสวัสดิการ
- 1.3 ระบบแสดงหน้าจอ SWF02110 ตรวจสอบ/ปรับปรุงข้อมูลผู้มีสิทธิ
- 1.4 การค้นหาข้อมูล ตามภาพที่ 1-2
  - 1.4.1 ระบุคำค้นหาที่ต้องการ เช่น เลขประจำตัวประชาชน
  - 1.4.2 กดปุ่ม "ค้นหา" ระบบแสดงข้อมูลในตารางรายการข้อมูลสิทธิสวัสดิการ
- 1.5 การแก้ไขข้อมูล ตามภาพที่ 1-3
  - 1.5.1 กดปุ่ม 🥝 ระบบแสดงหน้าจอรายละเอียดข้อมูลผู้มีสิทธิสวัสดิการ
- 1.6 กดเลือกเมนู ข้อมูลตกเบิกสิทธิสวัสดิการ ตามภาพที่ 1-4

1.6.1 กดปุ่ม 😶 เพิ่มรายการ ตามภาพที่ 1-5

1.6.2 กดปุ่ม "บันทึก" รายการตกเบิก

| 1         | จัดการข้อมูล - ตรวจสอบ - รายงาน - ตารางรหัส -                                                                  | _                                      |                           |
|-----------|----------------------------------------------------------------------------------------------------|----------------------------------------|---------------------------|
|           | ลงทะเบียนข้อมูลผู้มีสิทธิสวัสดิการสังคม<br>ตรวจสอบ/ปรับปรุงข้อมูลผู้มีสิทธิสวัสดิการสังคม<br>สู่ไม่ให้รับสิทธิ |                                        | ₿0.00<br>ยอดเงิน          |
| 📰 ติดตาม  | ผลดำเนินงานเบี้ยสวัสติการ ประจำเดือนกุมภาพันธ์ 2566                                                            | <b>ค้นหาจากกรม/หน่วยงาน</b> : โปรดระบุ |                           |
| 🖵 สถิติทา | รจ่ายสวัสติการ<br>ค้นหาจากกรม/หน่วยงาน : โร                                                                    |                                        | ปฏิทิน ต้านกอากกรม/เหม่าะ |

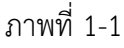

หน้า 1 จาก 4

| 🛓 SWF02110 ตรวจสอบ/ปรับปรุงข้อมูลผู้มีสิ | ทธิสวัสดิการสังคม      |               |               |         |                           |   |
|------------------------------------------|------------------------|---------------|---------------|---------|---------------------------|---|
| ค้นหาข้อมูลสิทธิสวัสดิการ                |                        |               |               |         |                           |   |
|                                          | กรม/หน่วยงาน :         | ทั้งหมด       |               |         |                           | • |
|                                          | จังหวัด :              |               | อำเภอ/เขต : - |         | ตำบล/แขวง : -             |   |
| 3 1.871                                  | ประจำตัวประชาชน :      | 7827645403241 |               |         |                           |   |
|                                          | ชื่อ - นามสกุล :       |               |               |         |                           |   |
|                                          | ประเภทสวัสดิการ :      | ทั้งหมด       |               |         |                           | • |
|                                          | ทั้งหมด                |               |               |         | •                         |   |
| สถานะข้อมูล                              | (กรมการปกครอง) :       | ทั้งหมด       |               |         |                           | • |
|                                          | วันที่ลงทะเบียน :      |               |               | <b></b> |                           |   |
| สถา                                      | านะการลงทะเบียน :      | ทั้งหมด       |               |         |                           | • |
| L'M                                      | ๆไม่มีสิทธิเนื่องจาก : | ทั้งหมด       |               |         |                           |   |
|                                          | ประเภทการจ่าย :        | ทั้งหมด       |               |         |                           |   |
|                                          | เลขที่บัญชี :          |               |               |         |                           |   |
|                                          | ธนาคาร :               | ทั้งหมด       |               |         |                           |   |
|                                          |                        |               | 0 čuro        |         | Evenet text 610 10 Parado |   |

|                                      |                         |                           |                |      | Q ด้นหา             | ב Export text file ע | <b>ัญชีรายชื่อ</b>                         |                       |                         |              |                                                           |             |
|--------------------------------------|-------------------------|---------------------------|----------------|------|---------------------|----------------------|--------------------------------------------|-----------------------|-------------------------|--------------|-----------------------------------------------------------|-------------|
| ารางรายการข้อมูลสิทธิสวัสดิการ       |                         |                           |                |      |                     |                      |                                            |                       |                         |              |                                                           |             |
| เการค้น                              | หาทั้งหมด 1 รายการ (แสด | งรายการที่ 1 ถึง 1)       |                |      |                     |                      |                                            |                       | ประเภท                  |              | แสดงหน้าล                                                 | ะ 10 🗸 รายก |
| #                                    | เลขประจำตัวประชาชน)     | ชื่อ-นามสกุล              | วันเดือนปีเกิด | อายุ | ประเภทสวัสดิการ 🔺   | วันที่ลงทะเบียน≑     | สถานะข้อมูล<br>(กรมการปกครอง) <sup>∲</sup> | สถานะการลง<br>ทะเบียน | การจ่าย)<br>เงิน        | เลขที่บัญชี  | 5                                                         |             |
| 1                                    | 7827645403241           | นางสาว สุดารัตน์ เซียวงาม | 09/11/2498     | 67   | เงินค่าป่วยการ อสม. | 04/03/2563           |                                            | บัญชี 1               | เข้า<br>บัญชี<br>ธนาคาร | 028544044763 | อม เทาง<br>เพื่อ<br>การเกษตร<br>และ<br>สหกรณ์<br>การเกษตร |             |
| หน้าแรก ย้อนกลับ 1 ถัดไป หน้าสุดท้าย |                         |                           |                |      |                     |                      |                                            |                       |                         |              |                                                           |             |

ภาพที่ 1-3

| จัดการข้อมู<br>เข้าแรก | มูล ← ตรวจสอบ ← ร                          | ายงาน 🗸 ตารางรหัส 🗸                   |                      |                                          |                           |                                    | _             |                            |
|------------------------|--------------------------------------------|---------------------------------------|----------------------|------------------------------------------|---------------------------|------------------------------------|---------------|----------------------------|
| 6                      | <b>ปรงข้อมลผู้มีสิท</b><br>ข้อมูลตกเบิกลิา | วิสวัสดิการสังคม<br>าชิสวัสดิการสังคม |                      |                                          |                           |                                    |               |                            |
| ข้อมูลตกเบิกสิทธิสวัส  | สดิการสังคม                                | ระถ้าตัวประชาชน - 7_8276_05/03_20     | -1                   |                                          |                           |                                    |               |                            |
|                        | 4100                                       | คำนำหน้าชื่อ : นางสาว                 | ระ<br>ชื่อ∶สุดารัตน์ |                                          | <b>นามสกุล :</b> เขียวงาม |                                    |               |                            |
| าารางข้อมูลตกเบิกสิ    | ไทธิสวัสดิการสังคม                         |                                       |                      |                                          |                           |                                    |               |                            |
| ≜ #⊜ ปี                | เดือนที่จ่าย 👙                             | ปีเดือนของงวดเงินที่ตกเบิก            | <br>▼                | จำนวนที่จ่าย /ยอดเบิกจ่าย<br>(บาท/เดือน) | Å                         | จำนวนเงินที่ต้องหัก<br>(บาท/เดือน) | จำนวน<br>(บาท | มเงินสุทธิ<br>/เดือน)      |
|                        |                                            |                                       |                      |                                          |                           | จำนวนรวมที่ตกเบิก:                 |               | 0.00                       |
|                        |                                            |                                       |                      |                                          |                           |                                    |               | 🛨 เพิ่มรายการ 🔳 💼 ลบรายการ |
|                        |                                            |                                       |                      |                                          | _                         |                                    |               |                            |

ภาพที่ 1-4

| 🛞 อัลการข้อมูล - ตรวจสอบ - รายงาน - ตารางรหัส -                                                                                              | 🌲 ( มางทรงพร ประศาสน์ธรรม                     |
|----------------------------------------------------------------------------------------------------|-----------------------------------------------|
| 😤 หน้าแรก                                                                                                    | เข้าสู่ระบบครั้งล่าสุด<br>01/03/2566 14:11:27 |
|                                                                                                    |                                               |
| ข้อมูลสิทธิสวัสดิการสังคม ข้อมูลตกเบิกสิทธิสวัสดิการสังคม                                                                                    |                                               |
| ข้อมูลตกเบิกสิทธิสวัสติการสังคม                                                                                                    |                                               |
| <b>เลขประจำตัวประชาชน :</b> 7-8276-45403-24-1<br><b>คำนำหน้าชื่อ :</b> นางสาว <b>ชื่อ :</b> ถูดารัตน์ <b>นามสกุล :</b> เซียวงาม              |                                               |
| ตารางข้อมูลตกเปิกสิทธิสวัสติการสังคม                                                                                                    | ^                                             |
| ▲ #0 ปีเดือนที่จ่าย ⊕ ปีเดือนของงวดเงินที่ตกเบิก ⊕ จำนวนที่จ่าย /ยอดเบิกจ่าย ⊕ จำนวนเงินที่ต้องหัก ⊕ (บาท/เดือน) ⊕ (บาท/เดือน) ⊕ (บาท/เดือน) | นวนเงินสุทธิ<br>Jาพ∕เดียน) ∲                  |
|                                                                                                    | + เพิ่มรายการ                                 |
| Hี บันพึก < อัลนกลับ                                                                                                    |                                               |

ภาพที่ 1-5

| SWF02     | 2110   | ) ตรวจสอบ/1   | ปรับปรุงข้อมูลผู้มีสิทธิสวัสดิการสังคม |          |                            |    |                                          |                                    |                                  |
|-----------|--------|---------------|----------------------------------------|----------|----------------------------|----|------------------------------------------|------------------------------------|----------------------------------|
| ข้อมูลสิท | ชิสวัเ | สดิการสังคม   | ข้อมูลตกเบิกสิทธิสวัสดิการสังค         |          |                            |    |                                          |                                    |                                  |
| ข้อมูลต   | กเบิ   | กสิทธิสวัสดิก | ารสังคม                                |          |                            |    |                                          |                                    |                                  |
|           |        |               | เลขประจำตัวประชาชน                     | ; 7-8276 | -45403-24-1                |    |                                          |                                    |                                  |
|           |        |               | 0.0                                    | เสาร     | ว <b>ชื่อ</b> : สุดารัตน์  |    | <b>นามสกุล :</b> เซียวงาม                |                                    |                                  |
| ตารางขึ   | ้อมูล  | าตกเบิกสิทธิส | รวัสดิการสังคร                         |          |                            |    | l                                        |                                    | ۲                                |
|           | -      | #ᢤ            | ปีเดือนที่จ่าย                         | 7        | ปีเดือนของงวดเงินที่ตกเบิก | Å. | จำนวนที่จ่าย /ยอดเบิกจ่าย<br>(บาท/เดือน) | จำนวนเงินที่ต้องหัก<br>(บาท⁄เดือน) | จำนวนเงินสุทธิ<br>(บาท∕เดือน) ⇒ิ |
|           |        | 1             | เมษายน 2566                            |          | มกราคม 2566                |    | 1,000.00                                 | 0.00                               | 1,000.00                         |
|           |        |               |                                        |          |                            |    |                                          | จำนวนรวมที่ตกเบิก:                 | 1,000.00                         |
|           |        |               |                                        |          |                            |    |                                          |                                    | 🛨 เพิ่มรายการ 📓 ลบรายการ         |
|           |        |               |                                        |          |                            |    |                                          |                                    |                                  |
|           |        |               |                                        |          | 9                          |    | 🗎 บันทึก < ย้อนกลับ                      |                                    |                                  |

ภาพที่ 1-4